# Cisco FindIT Kaseya 플러그인의 조직 매핑

## 소개

조직 매핑은 FindIT Network Manager 사이트를 Kaseya 조직 또는 그룹에 매핑하기 위해 Cisco FindIT Kaseya 플러그인을 설치한 후 필요한 단계입니다.이를 통해 관리자는 VSA(Kaseya Virtual System Administrator)의 웹 기반 유틸리티를 통해 디바이스를 쉽게 관리 하고 작업을 수행할 수 있습니다.

이 시나리오에서는 Local Probe라는 매핑되지 않은 FindIT 사이트 하나가 감지되고 kserver Kaseya Group에 매핑됩니다.

#### 목표

이 문서에서는 Cisco FindIT Kaseya 플러그인에서 조직 매핑을 수행하는 방법을 보여 줍니다.

### 적용 가능한 디바이스

- Cisco FindIT Network Manager
- Cisco FindIT 네트워크 프로브

#### 소프트웨어 버전

• 1.1

#### 사전 요구 사항

조직 매핑을 구성하기 전에 플러그인 설정이 구성되어 있는지 확인합니다.이렇게 하면 플러그 인과 FindIT Manager 간의 연결이 설정됩니다.

또한 FindIT 사이트가 나타나서 Kaseya 조직에 매핑하기 위해 목록에 나타날 수 있습니다.

플러그인 설정을 구성하려면 다음 단계를 수행하십시오.

1단계. 웹 브라우저를 시작하고 주소 표시줄에 Kaseya VSA 서버의 IP 주소를 입력한 다음 Enter를 클릭합니다.

 $\leftrightarrow$   $\rightarrow$  imes  $\odot$  10.10.0.1

참고:이 예에서 사용된 IP 주소는 10.10.0.1입니다.

2단계. 제공된 *Username* 및 *Password* 필드에 Kaseya 계정 로그인 자격 증명을 입력한 다음 SIGN IN을 **클릭합니다**.

| Username    |                  |
|-------------|------------------|
| kaseya 👔    |                  |
| Password    |                  |
| SIGN IN     |                  |
| Remember Me | Forgot Password? |

**참고:**이 예에서 *kaseya*는 사용자 이름으로 사용됩니다.

3단계. 탐색 창**에서 Cisco > Main > Plugin Settings**를 선택합니다.

| ۲              | AuthAnvil            |        |
|----------------|----------------------|--------|
| dialo.<br>Core | Cisco                |        |
| M              | Vlain                | $\sim$ |
|                | Process Flow         |        |
|                | Control / Dashboard  |        |
|                | Organization Mapping |        |
|                | Executive Reports    |        |
|                | Alerts               |        |
| ſ              | Plugin Settings      |        |
|                |                      |        |

4단계. Plugin Settings(플러그인 설정) 창에서 FindIT Network Manager의 사용자 이름 및 비 밀번호를 각 필드에 입력합니다.

# **Plugin Settings**

| Username 🕢 | cisco |
|------------|-------|
| Password 😧 | ••••• |

5단계. 제공된 필드에 FindIT Network Manager의 IP 주소를 입력합니다.

| Plugin Settings             |                     |  |  |  |  |  |
|-----------------------------|---------------------|--|--|--|--|--|
| Username 😧                  | cisco               |  |  |  |  |  |
| Password 😧                  | ••••••              |  |  |  |  |  |
| FindIT Network<br>Manager 😧 | https:// 10.0.0.122 |  |  |  |  |  |
|                             | Test                |  |  |  |  |  |

**참고:**이 예에서는 10.0.0.122이 사용됩니다.

6단계. **테스트** 버튼을 클릭하여 입력한 로그인 자격 증명과 FindIT Network Manager와의 연 결을 테스트합니다.

| Plugin Settings             |                     |  |  |  |  |  |
|-----------------------------|---------------------|--|--|--|--|--|
| Username 😡                  | cisco               |  |  |  |  |  |
| Password 😧                  | ••••••              |  |  |  |  |  |
| FindIT Network<br>Manager 🕢 | https:// 10.0.0.122 |  |  |  |  |  |
|                             | Test                |  |  |  |  |  |

7단계. 자격 증명이 올바르면 저장 버튼을 클릭합니다.메시지가 나타납니다.

| Save Settings            | ×           |
|--------------------------|-------------|
| Credentials are correct  |             |
| Credentials are correct! |             |
|                          |             |
|                          | Cancel Save |

8단계. 자격 증명이 업데이트되면 완료를 클릭합니다.메시지가 나타납니다.

| Save       | Settings             | ×    |
|------------|----------------------|------|
| <b>√</b> 0 | Credentials updated! |      |
|            |                      | Done |

### 조직 매핑

9단계. 탐색 패널에서 조직 매핑을 선택합니다.

|                |                      | ≡ |
|----------------|----------------------|---|
| Search Na      | vigation             | P |
| ajuju<br>CISCO | Cisco                |   |
| М              | ain                  |   |
| ]              | Process Flow         |   |
|                | Control / Dashboard  |   |
|                | Organization Mapping |   |
|                | Executive Report     |   |
|                | Alerts               |   |
|                | Plugin Settings      |   |

**참고:**그러면 FindIT Manager가 네트워크에서 볼 수 있는 사이트가 표 형식으로 표시됩니다 .테이블 상단의 탭에도 다음 정보가 표시됩니다.

- 매핑되지 않은 사이트는 FindIT Manager에서 탐지했지만 아직 Kaseya 조직 또는 그룹에 매핑되지 않은 사이트 수를 표시합니다.
- Mapped는 Kaseya 조직 또는 그룹에 매핑된 사이트 수를 표시합니다.

- Ignored는 FindIT Manager에서 탐지되었지만 나중에 Kaseya 조직 또는 그룹에 매핑하기 위해 무시되는 사이트 수를 표시합니다.무시 취소를 클릭하여 사이트를 매핑되지 않은 탭 으로 다시 이동할 수 있습니다.
- 모두 는 매핑 상태에 관계없이 FindIT Manager에서 탐지한 총 사이트 수를 표시합니다.

이 예에서는 Local Probe라는 이름의 사이트가 하나만 표시되고 매핑되지 않은 것으로 레이 블이 지정됩니다.

| Organization       | Mapping                   |   |                      |                                    |                                |             |
|--------------------|---------------------------|---|----------------------|------------------------------------|--------------------------------|-------------|
| Un-mapped (1) Mapp | ed (0) Ignored (0) All (1 | ) |                      |                                    |                                |             |
| FindIT Site Name   | Kaseya Org/Group          |   | Kaseya Network Name  | Kaseya Network Probe               | Scan Recurrence                | Scan Date   |
| Local Probe        | kserver                   | ¥ | FindIT - Local Probe | No available probes for this group | daily      weekly      monthly | 2017-10-02T |
|                    |                           |   |                      | 4                                  |                                |             |
|                    |                           |   |                      |                                    |                                |             |
| <                  |                           |   |                      |                                    |                                |             |

10단계. Kaseya Org/Group(Kaseya 조직/그룹) 아래의 드롭다운 메뉴를 클릭하여 적절한 조 직 또는 그룹을 선택합니다.이렇게 하면 네트워크 장치를 조직 또는 그룹별로 필터링하고 검 색할 수 있으며, Kaseya 기능은 올바른 조직에 올바르게 연결됩니다.

| FindIT Site Name | Kaseya Org/Group | Kaseya Network Name  |
|------------------|------------------|----------------------|
| Local Probe      | kserver          | FindIT - Local Probe |
|                  | kserver          |                      |
|                  | kserver.root     |                      |
|                  | myOrg            |                      |
|                  | myOrg.root       |                      |
|                  | unnamed          |                      |
|                  | unnamed.root     |                      |

참고:이 예에서는 kserver가 선택됩니다.

11단계. 오른쪽으로 스크롤하여 이 페이지에서 더 많은 항목을 보고 구성합니다.다음 정보도 표시됩니다.

- Kaseya 네트워크 이름 Kaseya가 탐지할 수 있는 FindIT 네트워크 관리자에 연결된 FindIT 네트워크 프로브 사이트에서 가져온 네트워크 이름입니다.
- Kaseya 네트워크 프로브 Kaseya 검색을 수행할 수 있는 Kaseya 에이전트가 있는 네트 워크의 시스템입니다.
- Scan Recurrence(스캔 반복) Kaseya 네트워크 프로브의 컨피그레이션에 따라 네트워 크 스캔의 빈도를 지정합니다.Kaseya 네트워크 프로브가 구성되지 않은 경우 이 설정을 구성할 필요가 없습니다.
- Scan Date(스캔 날짜) Kaseya 네트워크 프로브의 컨피그레이션을 기반으로 네트워크 스캔 날짜를 지정합니다.Kaseya 네트워크 프로브가 구성되지 않은 경우 이 설정을 구성 할 필요가 없습니다.

| Kaseya Network Name  | Kaseya Network Probe            |      | Scan Recurren | ce              | Scan Date           |
|----------------------|---------------------------------|------|---------------|-----------------|---------------------|
| FindIT - Local Probe | No available probes for this gr | roup | ● daily ○ we  | eekly 🔿 monthly | 2017-10-02T10:44:38 |
|                      |                                 |      |               |                 |                     |
|                      |                                 |      |               |                 |                     |
|                      |                                 | S    | ubmit         |                 |                     |
| 2단계. 오른쪽으            | 로 스크롤하여 : 🎙                     |      |               | 버튼을 클릭          | 릭합니다.               |

이제 로컬 프로브 FindIT 사이트를 kserver Kaseya 조직에 매핑했습니다.

| Un-mapped (0)       Mapped (1)       Ignored (0)       All (1)         FindIT Site Name       Kaseya Org/Group       Kaseya Network Name       Kaseya Network Probe       Scan Recurrence         Local Probe       Kesnver       FindIT a Local Probe       No available probes for this group <ul> <li>daily</li> <li>weekly</li> <li>monthly</li> </ul> | Organiza         | tior | n Ma    | pping       |         |   |                      |                                    |                            |
|----------------------------------------------------------------------------------------------------|------------------|------|---------|-------------|---------|---|----------------------|------------------------------------|----------------------------|
| FindIT Site Name         Kaseya Org/Group         Kaseya Network Name         Kaseya Network Probe         Scan Recurrence           Local Probe         Keenver         FindIT_a Local Probe         No available probes for this group         I daily () weekly () monthly                                                                              | Un-mapped (0)    | Марр | bed (1) | Ignored (0) | All (1) |   |                      |                                    |                            |
| Local Probe kserver V FindIT - Local Probe No available probes for this group @ daily () weekly () monthly                                                                                                    | FindIT Site Name |      | Kasey   | a Org/Group |         |   | Kaseya Network Name  | Kaseya Network Probe               | Scan Recurrence            |
|                                                                                                    | Local Probe      |      | kser    | ver         |         | ~ | FindIT - Local Probe | No available probes for this group | ● daily ○ weekly ○ monthly |

 Ignore

 참고:을 클릭하면

 단추를 클릭하면 향후 매핑 고려 사항에서 FindIT 사이트가 제

 거됩니다.그러면 사이트가 무시됨 탭에 배치됩니다.

# 이 문서와 관련된 비디오 보기...

<u>여기를 클릭하여 Cisco의 다른 기술 대화를 확인하십시오.</u>